# Anleitung CONVADIS

für Renault Zoe, Stand 10.12.2014, Version 1.4

#### Inbetriebnahme des Renault Zoe

- 1. Reservierung vornehmen
- 2. Mittels persönlicher Caruso-Carsharing-Karte das Fahrzeug aufsperren, grüne LED leuchtet nach einigen Sekunden im Scanfeld, das Fahrzeug wird aufgesperrt
- 3. Inbetriebnahme des Zoe mit dem Start/Stopp Button

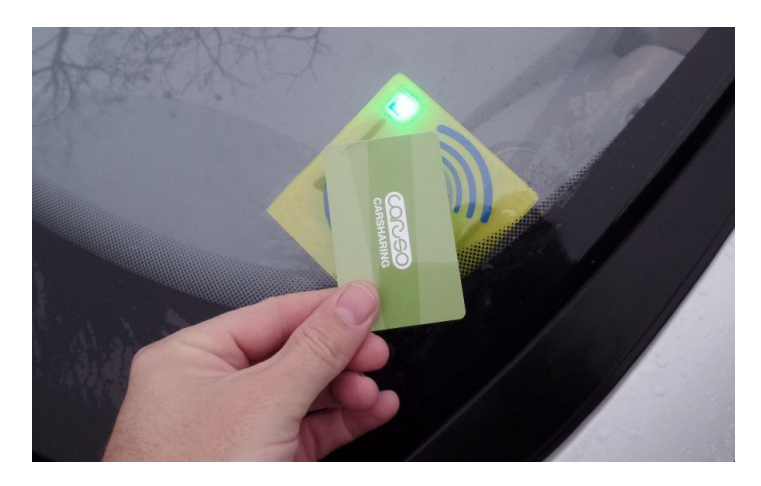

Caruso-Carsharing-Karte über das Scanfeld halten, LED leuchtet nach einigen Sekunden grün auf und das Fahrzeug wird aufgesperrt.

**Hinweis:** Eine Reservierung vorziehen:

Wird das Fahrzeug vor Beginn der Reservierungszeit in Betrieb genommen, dann erschein am Display der CONVADIS Box die Frage "Reservierung vorziehen?" - diese ist mit "Ja" zu quittieren um das Fahrzeug in Betrieb zu nehmen.

## Beendigung der Fahrt

1. Bei Beendigung der Fahrt: Start/Stopp Button drücken

2. Beim Display der CONVADIS Box (links neben dem Rückspiegel) erscheint folgende Frage: "Möchten Sie die Reservierung beenden?" - mit "Ja" quittieren, danach kommt nochmals eine Bestätigungsfrage, die ebenfalls zu quittieren ist.

Abschließend erfolgt die Meldung "Danke für die Freigabe"

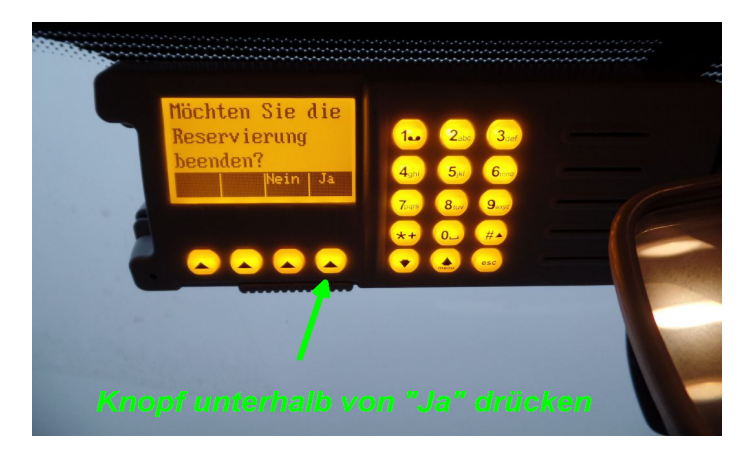

Damit wird gleichzeitig die Reservierungszeit im Kalender auf der CARUSO Plattform auf die aktuelle Zeit verkürzt und nachfolgende BenutzerInnen können das Fahrzeug früher in Betrieb nehmen.

- 3. Stromladedeckel mittels Schalter links unten neben dem Lenkrad für den Anschluss des Ladekabels öffnen und Elektroauto mit dem Ladekabel anschließen.
- 4. **Danach** die Caruso-Carsharing-Karte über das Scanfeld halten und damit das Fahrzeug absperren.

**Hinweis:** Wird nach Beendigung der Reservierung das Ladekabel nicht angeschlossen, dann lässt sich das Fahrzeug auch nicht versperren.

Sollte noch etwas im Fahrzeug vergessen worden sein, besteht noch die Möglichkeit das Fahrzeug nochmals aufzusperren allerdings nicht mehr in Betrieb zu nehmen. Danach müsste nochmals eine Reservierung vorgenommen werden, um in das Fahrzeug erneut in Betrieb zu nehmen.

#### Vorgehensweise bei einer Fahrtunterbrechung

Wird die Fahrt während der Reservierung unterbrochen – zum Beispiel bei einem Zwischenstopp – dann erscheint, nach Abstellen des Fahrzeuges durch Drücken des Start/Stop Buttons, am Display der CONVADIS Box die Frage: "Möchten Sie die Reservierung beenden?" Diese Frage ist mit "Nein" zu bestätigen, weil ja die Reservierung weiterläuft. Anschließend das Elektroauto mit der Caruso-Carsharing-Karte von aussen versperren.

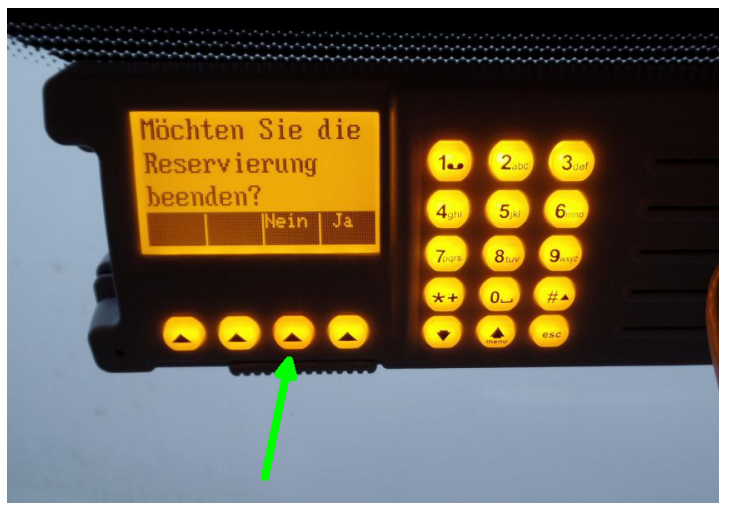

**Hinweis:** Wird "Ja oder Nein" nach dem Abstellen nicht quittiert, dann erfolgt **nach ca. 5 min eine automatische Abmeldung** (Aktivierung der Wegfahrsperre) mit dem Hinweis "Automatische Abmeldung erfolgt innerhalb von 60 Sekunden" - in dieser Zeit besteht die Möglichkeit den Vorgang durch Drücken einer "Stop" Quittierung am Display ganz links zu unterbrechen, allerdings wiederholt sich dieser Vorgang alle 5 Minuten. Mit der Caruso-Carsharing-Karte wird die Wegfahrsperre wieder deaktiviert.

# Reservierung verlängern

Bei einer Fahrtunterbrechung und der vorhergehenden Bestätigung mit "Nein" erscheint im Display links unten: "Res + bzw. Res -"

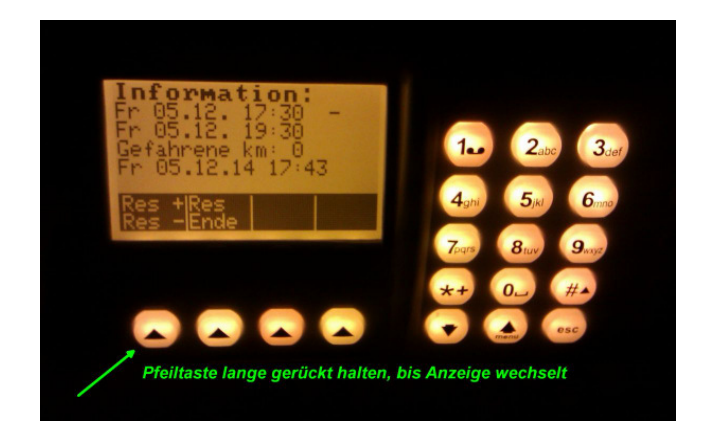

Pfeiltaste darunter lange gedrückt halten, Anzeige wechselt und eine neue Zeit kann eingestellt werden.

**Hinweis:** Eine Verlängerung ist nur möglich, wenn die reservierte Zeit noch nicht abgelaufen ist. Falls die reservierte Zeit abgelaufen ist, dann ist eine neue Reservierung vorzunehmen, damit das Fahrzeug in Betrieb genommen werden kann. Grundsätzlich empfiehlt sich eine rechtzeitige Verlängerung der Reservierung per Smartphone.

## Renault Schlüsselkarte für Notfälle

Für Notfälle ist die Renault Schlüsselkarte fix im Handschuhfach hinterlegt und ist mit einem Sicherungsstift gesichert. Nach Gebrauch bitte wieder im Handschuhfach deponieren.

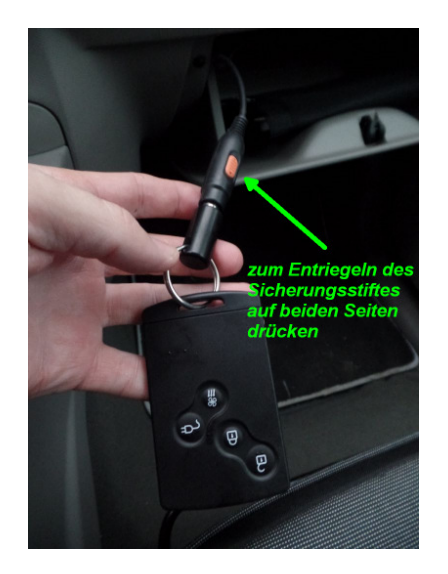

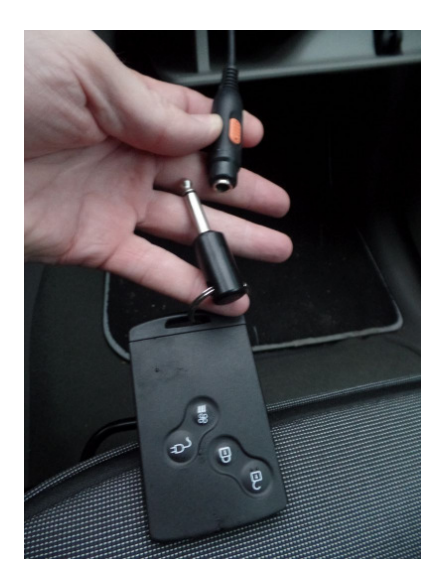

**Hinweis:** Sollten unvorhergesehene Probleme auftauchen, die nach dieser Anleitung nicht zu lösen sind, dann bitte mit: **Georg Hartmann, 0664 23 045 22** oder

Markus Freudenberger, 02522 88380 (während der Amtszeiten) Kontakt aufnehmen.